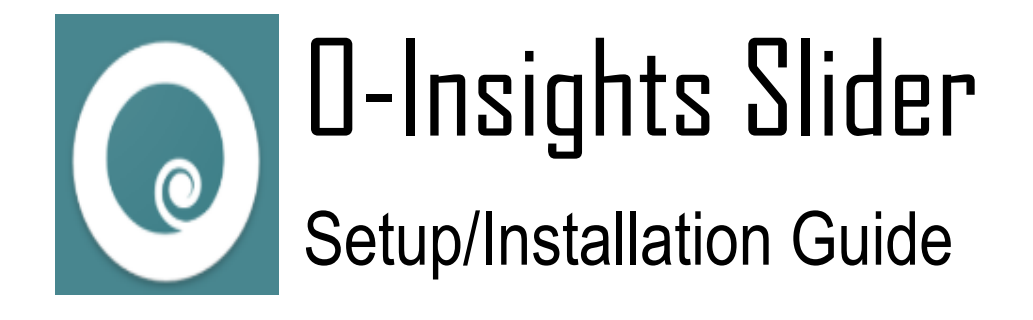

Support E-mail: <a href="mailto:contact@conexaotechsolutions.com">contact@conexaotechsolutions.com</a>

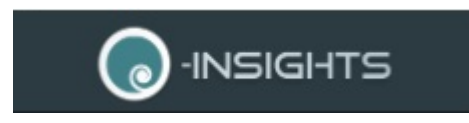

# About O-Insights Slider

O-Insights Slider is a slider/carousel plugin that facilitates sliding of views within Milestone.

## **O-Insights Slider Setup**

#### To install the set-up

• Run the set-up file to install O-Insights Slider.

#### To get License File

- License file will be provided based on the SLC of the Milestone VMS
- Copy the License file to C:\Program Files (x86)\O-Insights Slider\License directory.

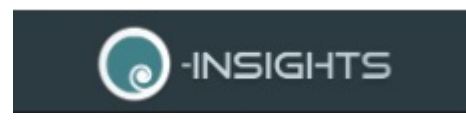

# **O-Insights Slider Configuration**

### Creating a Slider

| Live        | Playback                                                                                                    | Search | Alarm Manager 😰 | ControllerMonitor | MyFirstPlugin | O-Insights Slider                            | System Monitor |                |       | + 0           | Ϋ Υ         |
|-------------|----------------------------------------------------------------------------------------------------|--------|-----------------|-------------------|---------------|----------------------------------------------|----------------|----------------|-------|---------------|-------------|
|             |                                                                                                    |        |                 |                   |               |                                              |                |                | Setup | ViewsCarousel | $\boxtimes$ |
|             | S Camera<br>Main View<br>G Guidway/Viewitem<br>Teat 1<br>C orts Camera 2<br>Empty Viewitem<br>Teat 2<br>Teat 3<br>Teat 4<br>Teat 5 |        |                 |                   | Add<br>Remove | Selected:<br>III Uans View<br>Test1<br>Test2 |                |                |       |               |             |
| Slide Inter | val: 5                                                                                                    | secs   | 3               |                   |               |                                              |                | Clear Selected | Save  | Laund         | h           |
| *           |                                                                                                    |        |                 |                   |               |                                              |                |                |       |               | ÷           |

Creating a Slider

- Navigate to the O-Insights Slider tab in Milestone Smart Client
- Select the desired view from the 'Views' list and click Add. The selected view(s) should be added to the 'Selected' list.
- To set the duration for each slide/view before it slides through to the next slide in the slider, change the slide interval as required.
- Once the desired views are selected, click 'Save' to save the slider, 'Clear Selected' to clear the selection, or 'Launch' to launch the slider in a new window.

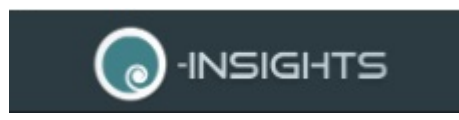

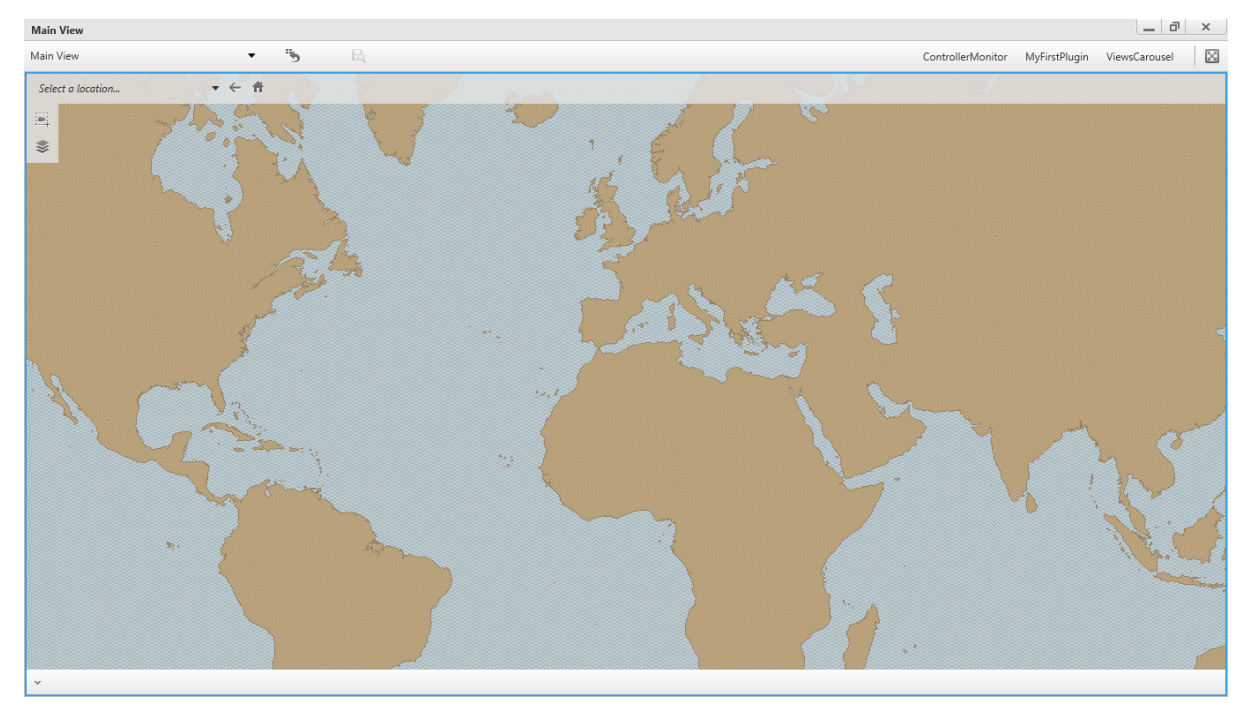

• Once launched, the slider will open in a floating window, so you can proceed with any other tab as desired.

Note: The Save button saves the Slider configuration, and each instance of saving overrides the previous configuration and if not saved, the last saved configuration is loaded once the user navigates away from the plugin.

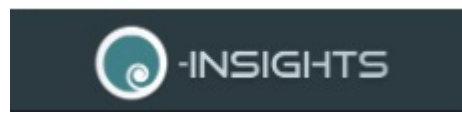